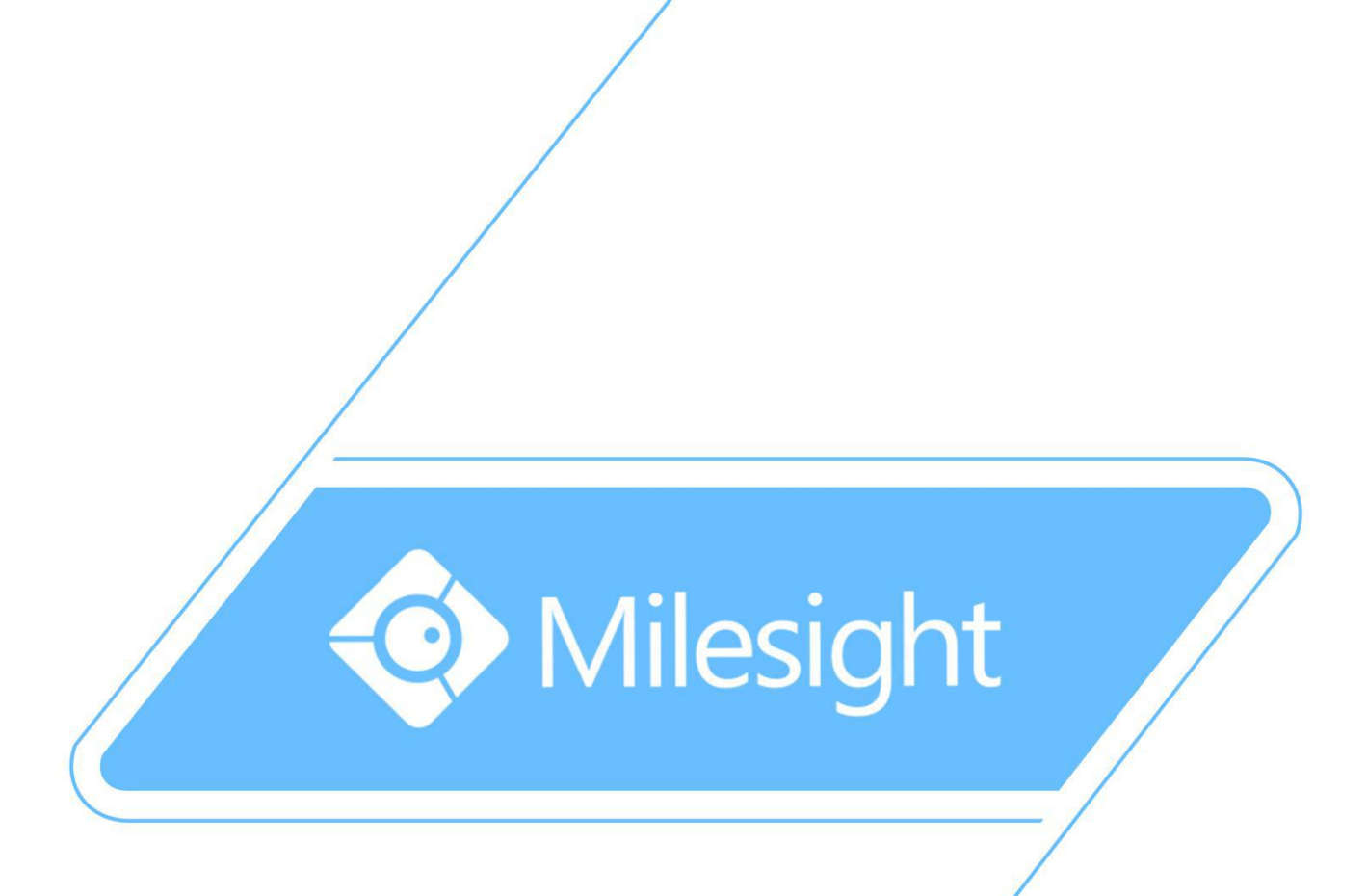

Milesight-Troubleshooting-VMS Pro Multi Monitor

Milesight Technology Co.,Ltd.

V1.0

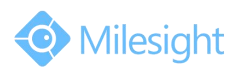

| VMS Version | Pro 2.1.0.20 | Update | 2016.8.31 |
|-------------|--------------|--------|-----------|
|-------------|--------------|--------|-----------|

### **1.1 VMS-Pro Multi-Monitor Introduction**

The VMS-Pro provides a powerful monitor surveillance tool that enhances security by providing administrators flexibility to monitor the live video from the network camera. It's a video management system that works with the network cameras to provide video monitoring.

#### **1.2 Environmental Requirement**

The multi-monitor function supports up to 4 monitors. This function requires your PC need to support at least 2 display interfaces(HDMI/DVI/VGA).

#### **1.3 Performance Overview**

| Multi Monitor | Unable       | Disable the multi screen function                                                         |
|---------------|--------------|-------------------------------------------------------------------------------------------|
|               | Live Screen  | Enable the multi screen function and play Live View in this selected screen               |
|               | Full Screen  | This function regard this screen as an assistant screen to full screen a selected channel |
|               | Alarm Screen | When alarming, the alarm channel will pop up to this screen                               |

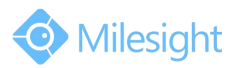

# **Chapter II Operations and Settings**

Add additional displayers to the PC. Click Tools, Multi Monitor to enter the configuration.

| <u>File</u> <u>Settings</u> |     | Tools | <u>H</u> elp    |                             |  |
|-----------------------------|-----|-------|-----------------|-----------------------------|--|
| 6                           |     |       | M               | lulti Monitor<br>Management |  |
| L                           | ive | P     |                 | 3 3                         |  |
| 🔶 View List                 |     | C     | Change Language |                             |  |

Then the window will pop up:

| fonitor List |                |
|--------------|----------------|
| Monitor 1:   | Main Console 👻 |
| Monitor 2:   | Unable 💌       |
| Monitor 3:   | Unable 💌       |
| Monitor 4:   | Unable 👻       |

There are three more options for you to choose.

| Monitor 2: | Unable 🔹                                  |
|------------|-------------------------------------------|
|            | Unable                                    |
| Monitor 3: | Live Screen<br>Fullscreen<br>Alarm Screen |

### 2.1 Live Screen

Choose the Live Screen, the second screen will show the display:

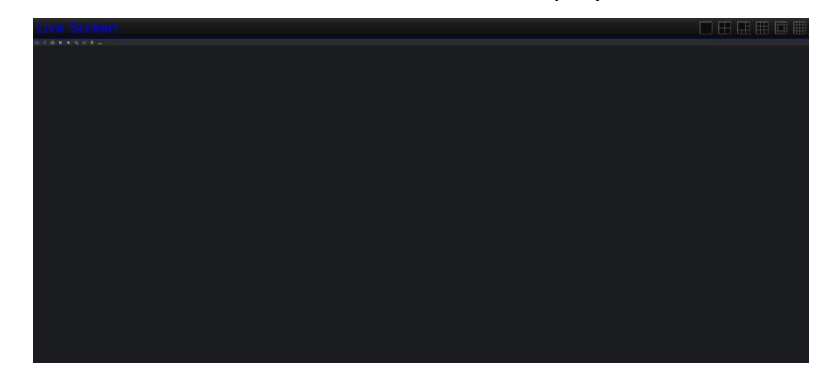

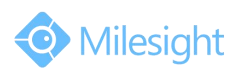

Left click your interested channel, drag and drop to the second screen. It will quickly display the Live View of this channel.

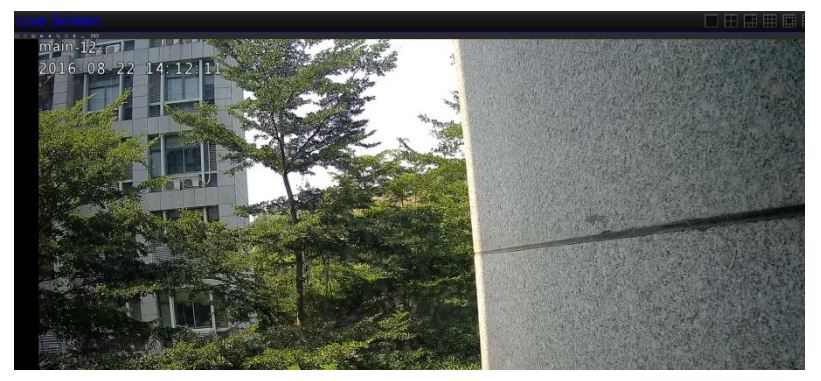

You can also select the different theme view to see more channels.

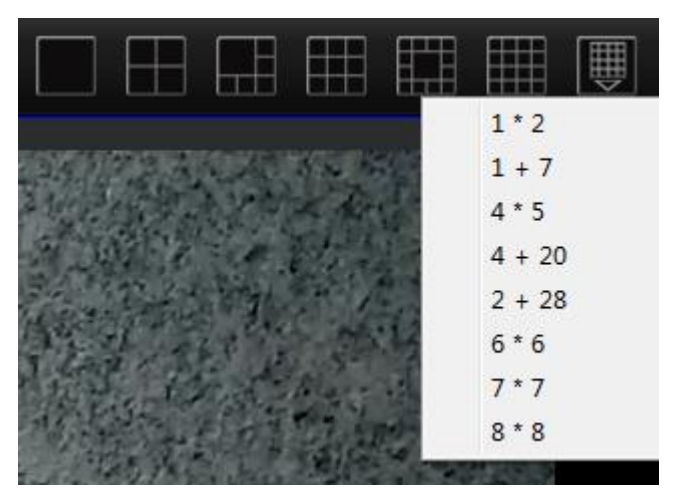

When playing Live View, you can right click the mouse. The list is shown follow:

|                              | Description                                                          |  |
|------------------------------|----------------------------------------------------------------------|--|
| Add camera to view           | Add one or more cameras to the second displayer                      |  |
| Play/Stop                    | Play/Stop the Live View                                              |  |
| Remove/Remove All            | Remove the chosen channel / Remove all the channel in this displayer |  |
| 16:9 / 4:3 /Original         | To adjust the aspect ratio for a selected channels                   |  |
| Resize                       | To restore the original aspect ratio.                                |  |
| Mute/ Mute all /             | Mute this channel / Mute all the channels / Mute other channels      |  |
| Mute other                   |                                                                      |  |
| Exit Fullscreen              | When Fullscreen, this option can exit the Fullscreen display         |  |
| Fullscreen                   | When multi-screen, this option can Fullsceen the chosen channel      |  |
| The Live Teelleen is evolute |                                                                      |  |

The Live Toolbar is available in the second displayer.

d 🔯 🛤 🔹 Q 💥 🍨 🛶 243

For more details please refer to User Manual of VMS Pro.

#### 2.2 Fullscreen

Choose the Fullscreen, the second screen will show the display:

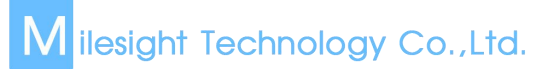

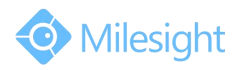

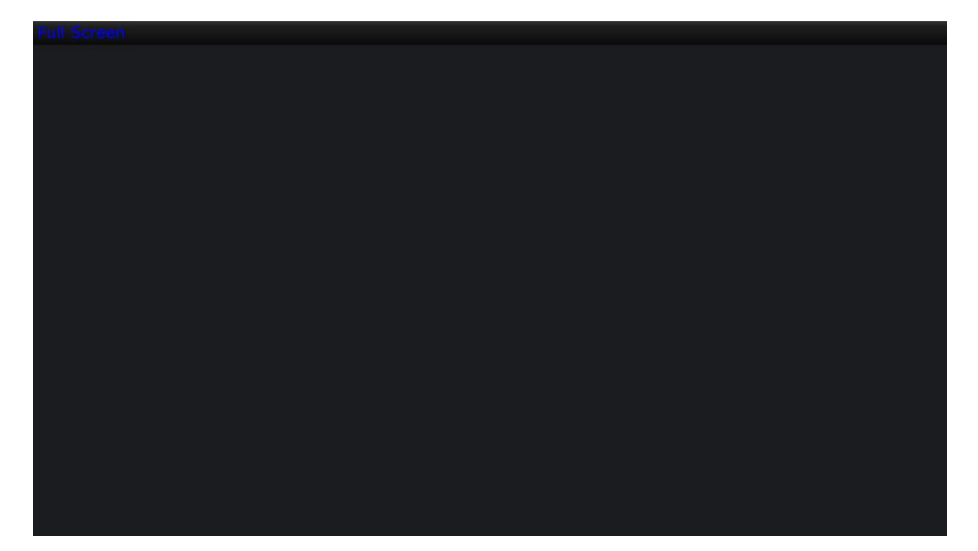

To use the second screen for fullscreen, you can double click a Live View channel, and this channel will be fullscreen displayed in the second screen.

When playing fullscreen Live View, you can right click the mouse. The list is shown follow:

| Capture        | Take a snapshot to the second screen                            |
|----------------|-----------------------------------------------------------------|
| Record         | Record the second screen after click this option                |
| Full work area | Click this option to make all the monitors show this fullscreen |

## 2.3 Alarm Screen

Choose the Alarm Screen, the second screen will show the display:

| Alarm Screen |  |  |
|--------------|--|--|
|              |  |  |
|              |  |  |
|              |  |  |
|              |  |  |

You can also select the different theme view to see more channels.

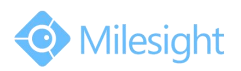

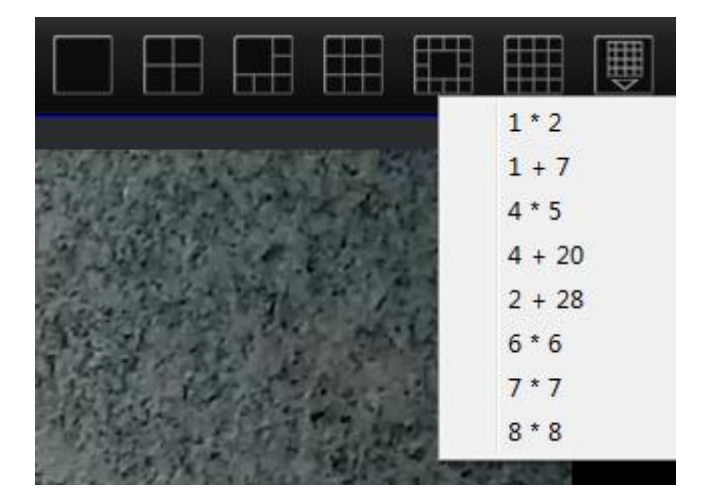

And you should set alarm parameters and set up the record schedule to make this alarm function work. After that, if any of the motion detection has triggered, the Live View will be shown in the second screen for 5 seconds.

You can right click on the alarm channel, choose Lock to hold the channel.

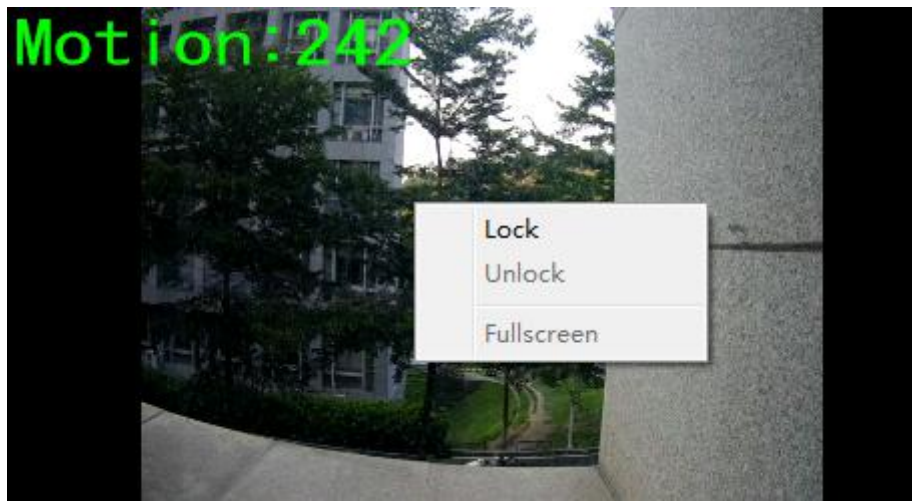

Click the **Unlock** option to unlock the locked channel.

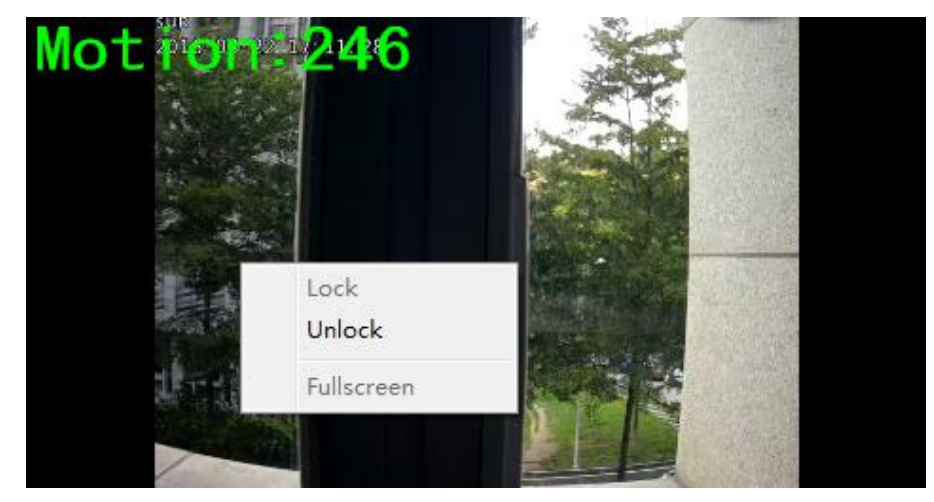

Click the Fullscreen option to make the selected channel fullscreen.

-END-